# Menus

## **Vigilens designer**

| Nouvelle impr     | ession |
|-------------------|--------|
| VIGILENS DESIGNER | Ho     |
| Print 🔸 vi        | ew Pa  |
| Cursor            | Fa     |
| 🗙 Exit            |        |

This quick menu offers some common printing actions, as well as a Cursor icon to deselect the current tool.

## Home

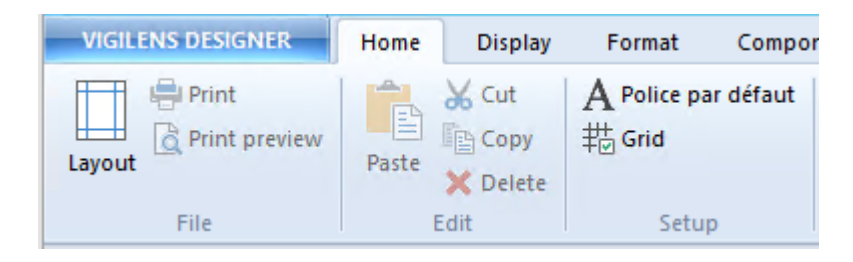

This menu offers :

- classic printing and editing tools
- default font setup
- report grid configuration

|                                              | Font            | X                                             |
|----------------------------------------------|-----------------|-----------------------------------------------|
| Eont :<br>Times New Roman Preview AaBbCcYyZz | Size:<br>▼ 11 ▼ | Effects  Bold  Italic  Underline  Colour :  V |
| ОК                                           | Ca              | ancel                                         |

Last

update: 2020/07/15 en:v8\_0\_0:designer:menus:accueil:nouvellerequete:editeurimpression:menus:start https://vigilens.wiki/dokuwiki/doku.php?id=en:v8\_0\_0:designer:menus:accueil:nouvellerequete:editeurimpression:menus:start 14:29

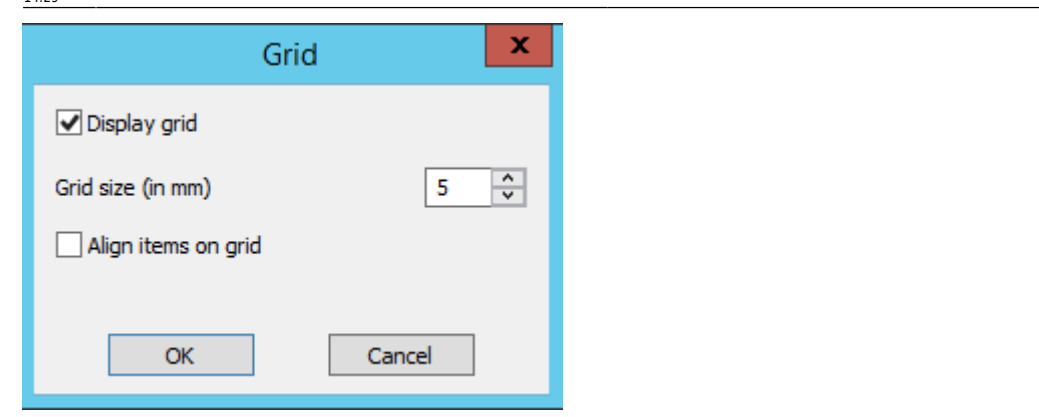

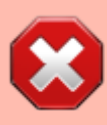

The grid is "magnetic": when objects are moved with the mouse, they "stick" to the grid, whether it is displayed or not. If one wants to move an object finely without it being on the grid, it is necessary to use the options of the object (see below).

## Body

| RSORC | ĪN         | RSORGN SDDOC       |        | XHSHP |  |  |  |
|-------|------------|--------------------|--------|-------|--|--|--|
| 7778  |            | 7778               | 7778   | 7778  |  |  |  |
|       | A          | lign               |        | · · · |  |  |  |
|       | A          | djust              |        | •     |  |  |  |
|       | C          | enter within s     | ection | •     |  |  |  |
|       | o          | rder               |        | •     |  |  |  |
|       | C          | Conditional format |        |       |  |  |  |
|       | C          | ut                 | C      | trl+X |  |  |  |
|       | C          | ору                | C      | trl+C |  |  |  |
|       | P          | aste               | C      | trl+V |  |  |  |
|       | Delete Del |                    |        |       |  |  |  |
|       | Р          | roperties          |        |       |  |  |  |
|       |            |                    |        |       |  |  |  |

|                                                                                                    | Properties         | x |
|----------------------------------------------------------------------------------------------------|--------------------|---|
| Text     Position / Size     Border     Backgroun       Position (regarding section)       Horizontal     0.00     m | Vertical 0,00 🗘 cm |   |
| Size<br>Width 2,00 🗘 cm                                                                                              | Height 0,85 🔶 cm   |   |
| ОК                                                                                                    | Cancel             |   |

# Display

| VIGILE        | NS DESI      | GNER | Home                                         | Display         | Form          | nat           | Compo                | nent              |
|---------------|--------------|------|----------------------------------------------|-----------------|---------------|---------------|----------------------|-------------------|
| Cover<br>page | Data<br>page | Grid | <ul><li>✓ Section</li><li>✓ Databa</li></ul> | is<br>se fields | Page<br>width | Whole<br>page | 200%<br>150%<br>100% | 75%<br>50%<br>25% |
|               | Display      |      | Tool                                         | Bar             |               | Zoo           | m                    |                   |

### Display

You can have a cover page added to your report. These buttons toggle between editing the cover page and the data page.

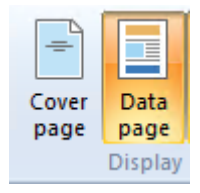

the last button is used to display or not the grid.

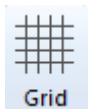

Grid on:

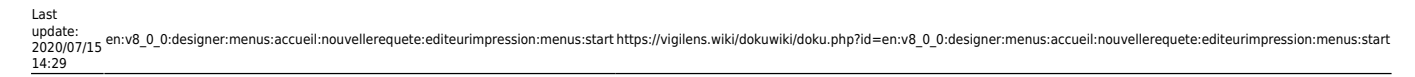

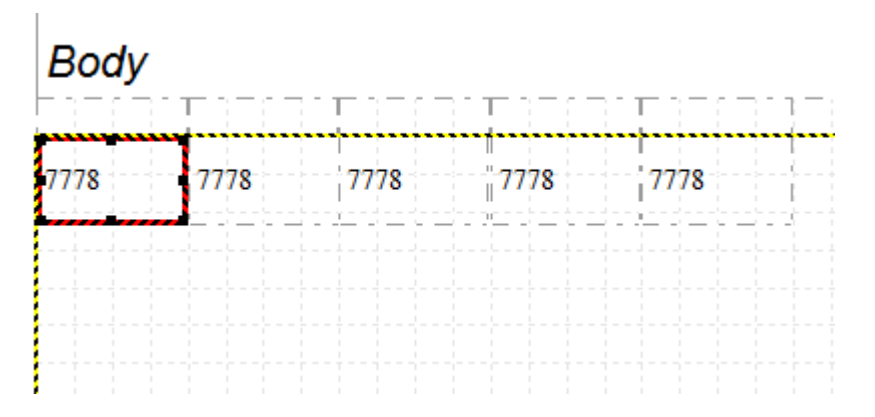

### Grid off:

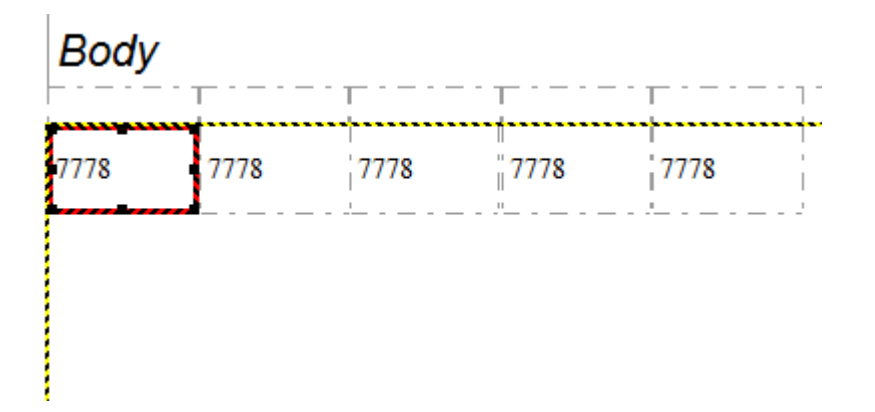

### **Tool Bar**

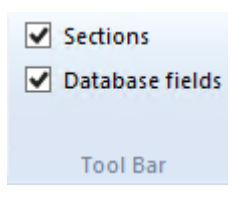

Hide or show Sections panel and Database fields panel

### Zoom

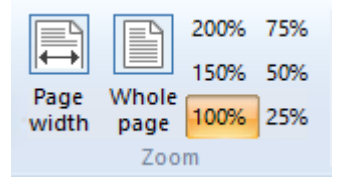

Choice of zoom level, with the possibility of automatic adjustment to display either the entire page on the screen, or adapt the zoom level to have the full width of the report in the editing screen.

Full width zoom :

#### 2025/08/02 02:26

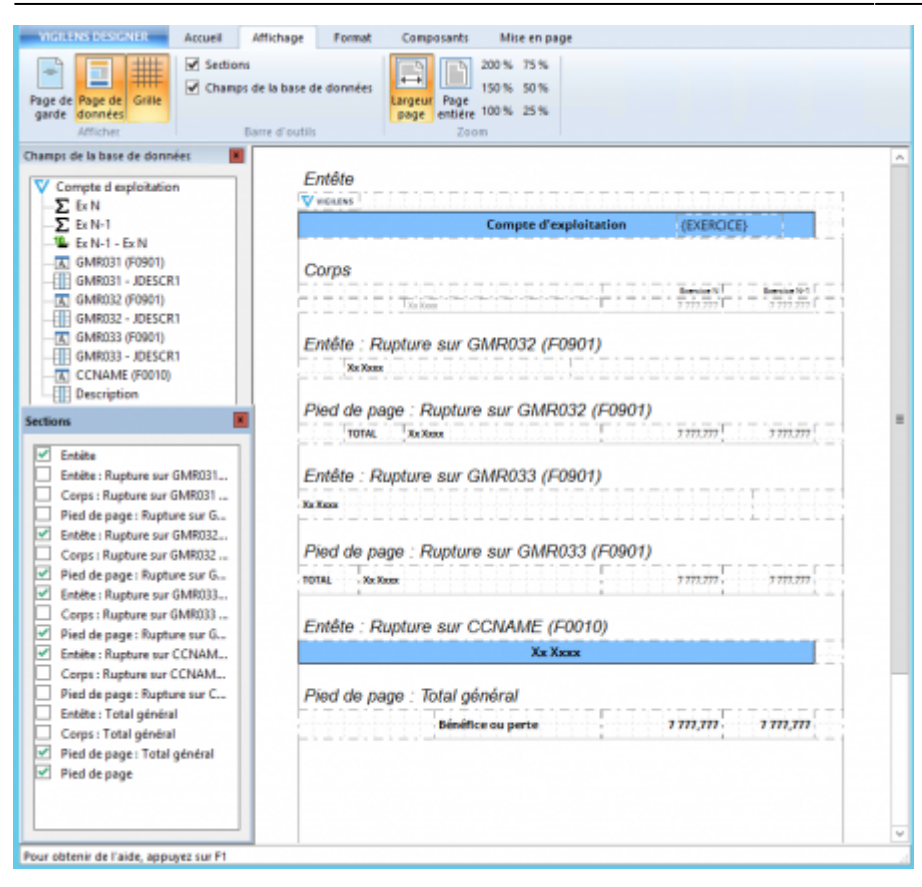

#### Full page zoom :

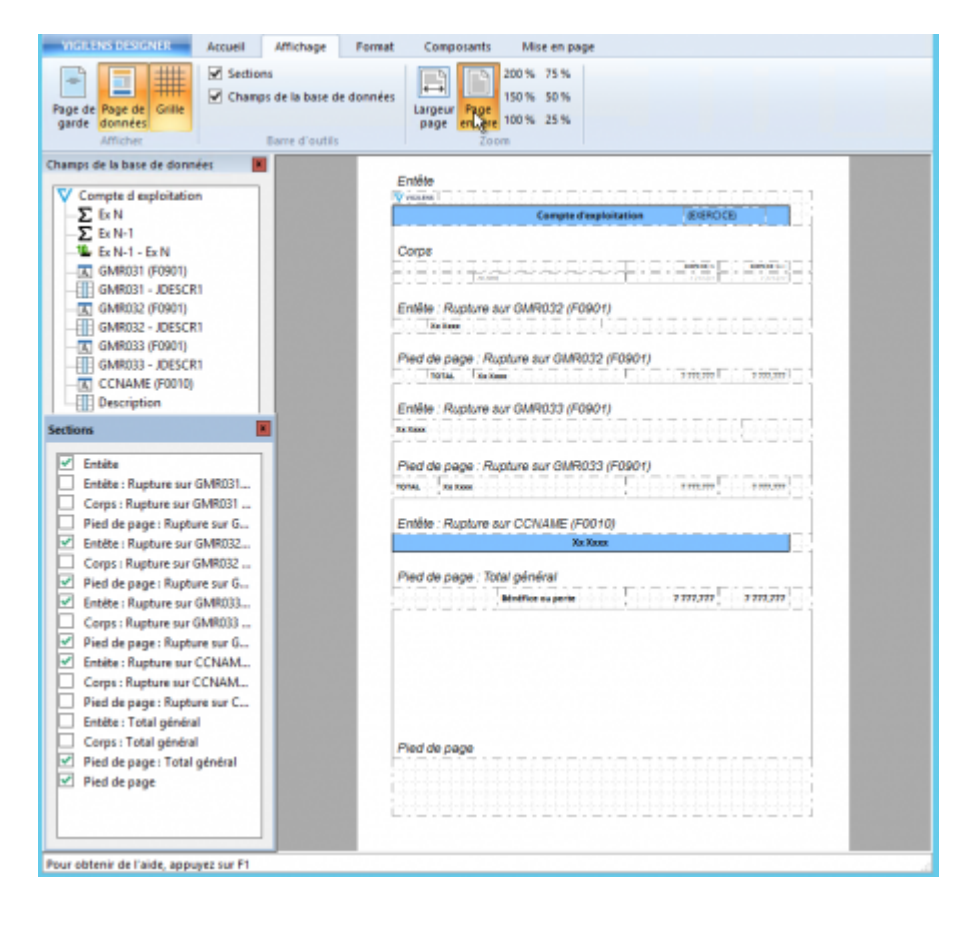

## Format

| VIGILENS DESIGNER     |              | Home        | Display         | Format | Componer |
|-----------------------|--------------|-------------|-----------------|--------|----------|
| Afx                   | < Default fo | ont >       | <del>•</del> 11 | • le   | +        |
| Conditional<br>format | BIU          | [] <u>A</u> |                 |        |          |
|                       |              | Font        |                 |        | Align    |

Fields basic format parameters: font options, text alignment, conditional formatting.

To access all the parameters of a field, select it > right click > Properties or go to the Components menu > Properties

## Component

| VIGILENS DESIGNER      | Home      | Display F                        | ormat                      | Component               | Layout              |
|------------------------|-----------|----------------------------------|----------------------------|-------------------------|---------------------|
| Cursor Additional data | erties Aa | r Text<br>Picture<br>Sub-section | <i>fx</i> Cumul<br>₩ Graph | ative field<br>ics<br>D | Copy from main body |
| Components             |           | Ir                               | nserts                     |                         | Sections            |

**Dedicated page** 

## Layout

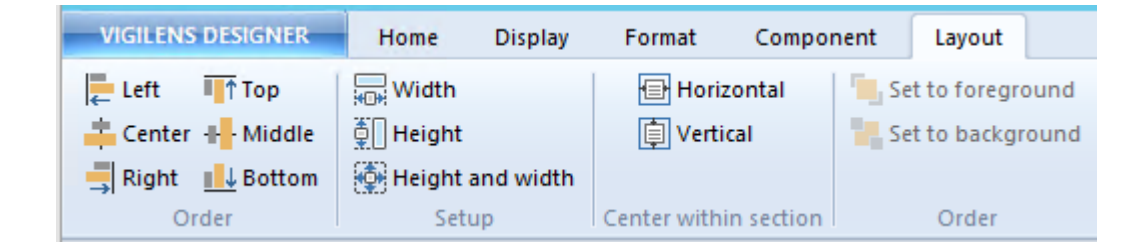

### Align

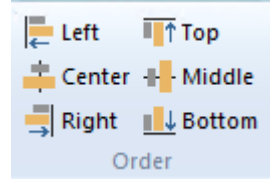

These buttons can only be used when several items are selected simultaneously. To make a multiple selection, hold down the shift button and click successively on all the

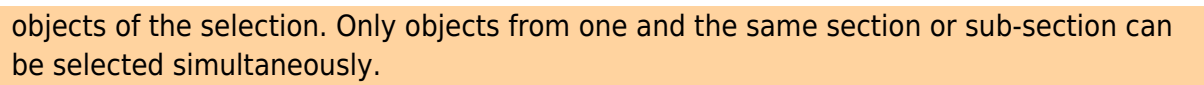

7/7

The **last** selected object is used as the reference.

### Setup

| Width              |
|--------------------|
| 📮 Height           |
| 🙀 Height and width |
| Setup              |

Make width, height or both equals.

As for Align tool, this menu requires to have at least 2 objects selected, the last one being the reference.

### **Center within section**

| 🖶 Horizontal<br>📋 Vertical |
|----------------------------|
| Center within section      |
| Order                      |
| _                          |

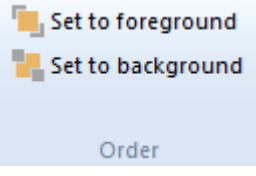

From: https://vigilens.wiki/dokuwiki/ - Vigilens Reporting Knowledge Garden

Permanent link: https://vigilens.wiki/dokuwiki/doku.php?id=en:v8\_0\_0:designer:menus:accueil:nouvellerequete:editeurimpression:menus:start Last update: 2020/07/15 14:29

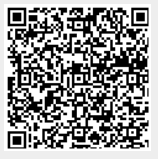